## How to Create a Pivot Account at SJSU

- 1. Go to: <u>https://pivot.proquest.com/</u>
- 2. Click on "Create Account"

| xLibris   Pivot-RP                                                                                                    |                                   |
|----------------------------------------------------------------------------------------------------|-----------------------------------|
|                                                                                                    | Sign in to use Pivot-RP           |
| Accelerate your Research Funding                                                                                                    |                                   |
| <ul> <li>Search Pivot<sup>®</sup> and Research Professional - the most<br/>comprehensive and trusted source for global funding information</li> </ul> | Enter your email address          |
| <ul> <li>Save searches and Track funding opportunities</li> </ul>                                                                                     | Enter your password               |
| Discover collaborators                                                                                                    | Forgot your password?             |
| <ul> <li>Get tailored funding recommendations and alerts</li> </ul>                                                                                   |                                   |
| <ul> <li>Gain insights from previously awarded grants</li> </ul>                                                                                      | Sign In                           |
| <ul> <li>Inform your funding strategies with our authoritative global funding<br/>news and analysis service</li> </ul>                                |                                   |
| Learn more                                                                                                    | Q Use login from my institution - |
|                                                                                                    | Create account                    |

3. Select "Use Email Address/create Password" option (do not use the other option)

| Create your Pivot-RP Account                                                                                                    |                                   |  |  |  |  |  |
|----------------------------------------------------------------------------------------------------|-----------------------------------|--|--|--|--|--|
| You must be affiliated with an institution that subscribes to Pivot-RP in order to create an account.<br>There are two ways to create an account and access Pivot-RP. Some institutions allow you to use your institutional login credentials, or you may us your<br>institutional email address as your user ID and create a password of your choosing. |                                   |  |  |  |  |  |
| Choose an option below. Once your account is created, you will receive a verification email.                                                                                                    |                                   |  |  |  |  |  |
| Use Institutional Login Credentials                                                                                                    | Use Email Address/Create Password |  |  |  |  |  |
|                                                                                                    |                                   |  |  |  |  |  |
| Already have an account? Sign in here                                                                                                    |                                   |  |  |  |  |  |

## 4. Fill in your information

## Sign in with your email address and create a unique password

| Use your institution/university email addr<br>Create a password and select your institu                                                                                                    | ess. This will be y<br>ution from the me | our User ID.<br>mber institution drop-dowr | ı list. |                                                    |  |
|----------------------------------------------------------------------------------------------------|------------------------------------------|--------------------------------------------|---------|----------------------------------------------------|--|
| All fields required.                                                                                                    |                                          |                                            |         |                                                    |  |
| Name                                                                                                    |                                          |                                            |         |                                                    |  |
| First                                                                                                    | Middle                                   |                                            |         | Last                                               |  |
| Institution Email                                                                                                    |                                          |                                            |         |                                                    |  |
| Password                                                                                                    |                                          |                                            |         |                                                    |  |
|                                                                                                    |                                          |                                            |         |                                                    |  |
| Re-enter password                                                                                                    |                                          |                                            |         |                                                    |  |
| Affiliated Member Institution                                                                                                    |                                          |                                            |         |                                                    |  |
| I consent to the collection and use of my person. Unformation consistent with the Privacy Policy and I acknowledge that use of the service is subject to the Terms & Conditions. Without your consent, we can not create an account. |                                          |                                            |         |                                                    |  |
| Information about managing personal data in                                                                                                    | Pivot-RP                                 |                                            | _       | Type San Jose                                      |  |
| l'm not a robot                                                                                                    | PTCHA<br>y - Terms                       |                                            |         | State University<br>and it should<br>appear in the |  |
| Create my account                                                                                                    |                                          |                                            |         | list                                               |  |